## Installazione e caratteristiche generali<sup>1</sup>

## Introduzione

Il modulo Fattura Elettronica PRO (di seguito FEP) può essere utilizzato solo se sono soddisfatti i seguenti prerequisiti:

- Microsoft .Net Framework 4.5 o successivi
- Microsoft Visual C++ Redistributable per Visual Studio 2012 (x86 32 bit)
- Microsoft Visual C++ Redistributable per Visual Studio 2017 (x86 32 bit)
- Compatibilità con SIGLA/START Ultimate versione 4.38 (o successiva)

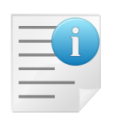

Si precisa che il modulo FEP è <u>soggetto a una licenza specifica indipendente dal</u> <u>numero dei posti di lavoro</u><sup>2</sup> e non è disponibile una versione DIMOSTRATIVA. E' pertanto <u>indispensabile</u> disporre della licenza per poter attivare ed operare con tale modulo.

## Installazione modulo FEP

Per avviare l'installazione del modulo FEP, eseguire il file **FEP\_setup.exe** (Figura 1). Verrà quindi avviato il *wizard* di installazione, con la prima videata di benvenuto (Figura 2).

| 📕   📝 📑 ╤   FEP                                                                                                    |                        |                                           |                                                                                      |                                                         | - 🗆 ×                      |
|----------------------------------------------------------------------------------------------------|------------------------|-------------------------------------------|--------------------------------------------------------------------------------------|---------------------------------------------------------|----------------------------|
| File Home Share View                                                                                                    |                        |                                           |                                                                                      |                                                         | ~ 🔞                        |
| Image: A constraint of the constraint of the con | Move Copy<br>to * Copy | New item ▼<br>1 Easy access ▼<br>1 Folder | Properties                                                                           | Select all<br>Select none                               |                            |
| Clipboard                                                                                                    | Organize               | New                                       | Open                                                                                 | Select                                                  |                            |
| $\leftarrow$ $\rightarrow$ $\checkmark$ $\uparrow$ $\square$ $\rightarrow$ Network $\rightarrow$ dpdc3 $\rightarrow$                                                                                                    | SIGLACD > FEP          |                                           | •                                                                                    | ✓ 🖸 Search FEP                                          | Q                          |
| <ul> <li>This PC</li> <li>Desktop</li> <li>Documents</li> <li>Downloads</li> <li>Music</li> <li>Pictures</li> <li>Videos</li> <li>Local Disk (C:)</li> </ul>                                                                                                    | Name ^                 | Dat<br>14/<br>14/<br>14/                  | e modified Type<br>06/2018 08:52 Appli<br>06/2018 08:52 Confi<br>06/2018 08:52 Windo | Size<br>cation 1.<br>guration sett<br>ows Installer 52. | .051 KB<br>2 KB<br>5548 KB |
| 3 items                                                                                                    |                        |                                           |                                                                                      |                                                         |                            |

Figura 1

<sup>&</sup>lt;sup>1</sup> Data ultimo aggiornamento: 01/10/2018

<sup>&</sup>lt;sup>2</sup> Per maggiori informazioni contattare il Supporto Commerciale.

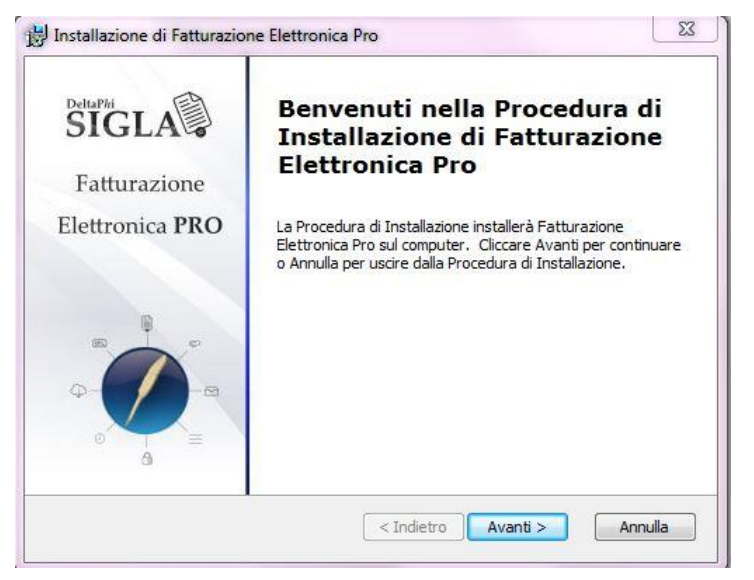

Figura 2

Alla pressione del bottone **Avanti**, il setup procede alla visualizzazione dei **requisiti di sistema** (Figura 3): il setup verifica che il sistema disponga dei necessari componenti software e prosegue con l'installazione alla pressione del bottone **Avanti**.

|        |         |                 | Rec               | quisiti | di s             | sistema |          |      |  |
|--------|---------|-----------------|-------------------|---------|------------------|---------|----------|------|--|
| Di seq | juito e | elench<br>ar il | niamo :<br>corre: | i pacch | etti s<br>zionam | oftware | necessar | i al |  |
|        | NET f   | Erame:          | vork 4            | .5.     | 210man           | enco.   |          |      |  |
|        | Run t   | time N          | /isual            | Studio  | 2012             |         |          |      |  |
|        | Run t   | time 🕻          | /isual            | Studio  | 2017             |         |          |      |  |
|        |         |                 |                   |         |                  |         |          |      |  |

Figura 3

| ccordo di Licenza per l'Utente Finale<br>Si prega di leggere attentamente il seguente accordo di licenza                                                                                                    | 1        |
|----------------------------------------------------------------------------------------------------|----------|
|                                                                                                    | <u> </u> |
| CONDIZIONI D'USO                                                                                                    |          |
| L'Acquirente e responsabile della Scelta,<br>dell'installazione e dell'uso di questo pacchetto software<br>che contiene materiale oggetto di diritti esclusivi della<br>Delta Phi SIGLA s.r.l., dei suoi danti causa e dei suoi<br>partner tecnici. |          |
| Il logo SIGLA è un marchio registrato da Delta Phi SIGLA                                                                                                    |          |
| s.r.l.<br>Il logo SIGLA++ è un marchio registrato da Delta Phi SIGLA                                                                                                    | -        |
| <ul> <li>Accetto i termini contenuti nell' Accordo di Licenza</li> <li>Non accetto i termini contenuti nell' Accordo di Licenza</li> </ul>                                                                                                    |          |
|                                                                                                    |          |

Figura 4

Nel passo successivo vengono presentate le condizioni d'uso dell'applicazione (Figura 4), che è necessario accettare per poter procedere. Di seguito verrà proposta la cartella di installazione, che **sarà la stessa** su cui è installato SIGLA/START.

| Selezione Cartella Installazione                                                                                                    |             |
|----------------------------------------------------------------------------------------------------|-------------|
| Questa è la cartella in cui Fatturazione Elettronica Pro verrà installato                                                                      | •           |
| Per installare in questa cartella diccare su "Avanti". Per installare in ur<br>differente, digitarne il nome qui sotto o diccare su "Sfoglia". | na cartella |
| C:\Program Files (x86)\DeltaPhiSIGI A\SIGI A Ultimate\                                                                                         | Sfoglia     |
|                                                                                                    | brogilatti  |
|                                                                                                    |             |
|                                                                                                    |             |
|                                                                                                    |             |
|                                                                                                    |             |
|                                                                                                    |             |

Figura 5

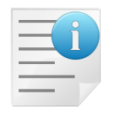

Si precisa che il modulo FEP deve essere installato nella stessa directory di SIGLA/START

Il programma di installazione è ora pronto per l'implementazione del modulo. Cliccare sul pulsante "**Installa**" per procedure con il setup (Figura 6). Come si evince dalla figura del pulsante, occorre disporre dei **diritti di amministrazione** per poter effettuare tale operazione.

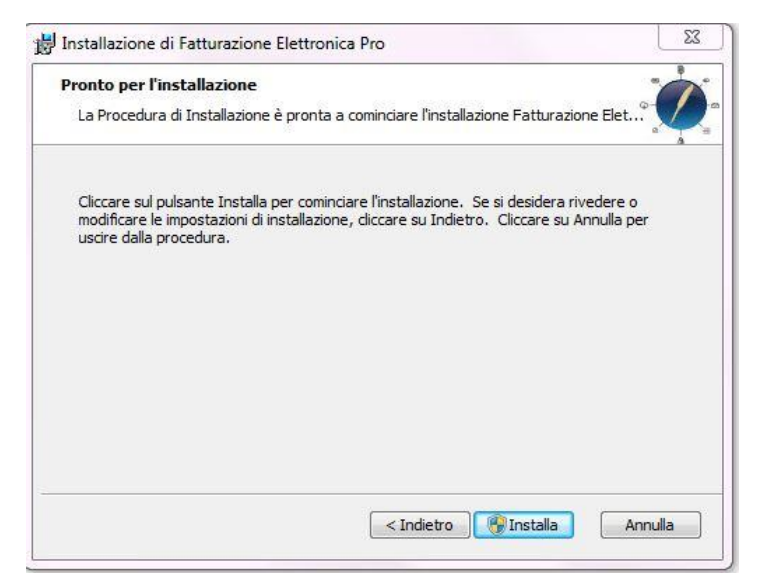

Figura 6

In questa fase, in caso di aggiornamento di una versione precedente di FEP, il setup procede alla rimozione dell'installazione precedente, che potrebbe, su alcuni sistemi operativi/livello di aggiornamento, mostrare il messaggio

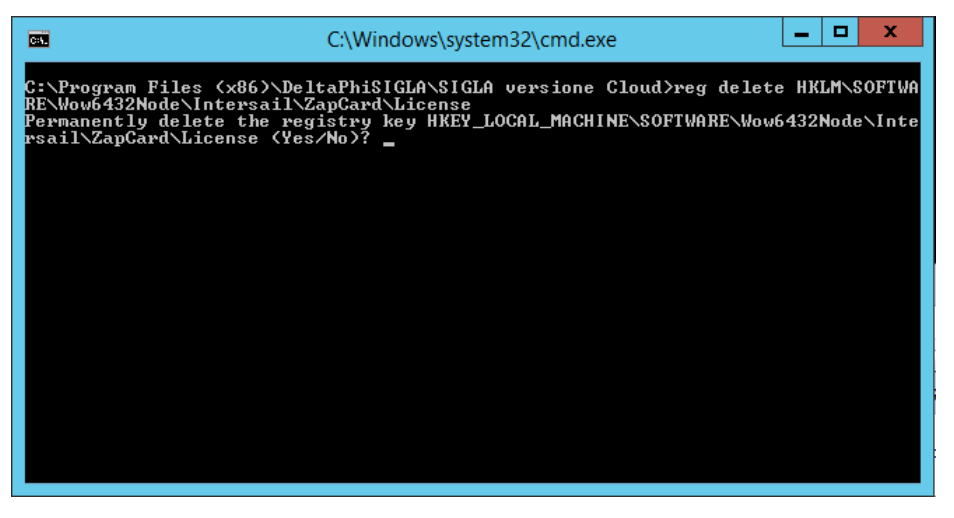

Figura 7

Perché il setup completi tutte le sue fasi è necessario rispondere Y. Potrebbe poi essere proposto un secondo messaggio analogo a quello mostrato in Figura 7.

Il setup adesso continuerà con la copia dei file aggiornati.

| Installazion        | ne Fatturazione Elettro    | onica Pro                                                  | 0-                |
|---------------------|----------------------------|------------------------------------------------------------|-------------------|
| Si prega<br>Pro Out | di attendere, la Procedura | a di Installazione installa Fattura<br>edere alcuni minuti | zione Elettronica |
| Stato:              | Aggiornamento regist       | razione componenti                                         |                   |
| -                   |                            |                                                            |                   |
|                     |                            |                                                            |                   |
|                     |                            |                                                            |                   |
|                     |                            |                                                            |                   |
|                     |                            |                                                            |                   |
|                     |                            |                                                            |                   |

Figura 8

Al termine dell'elaborazione (Figura 8), una schermata di conferma informerà del completamento della procedura di installazione (Figura 9).

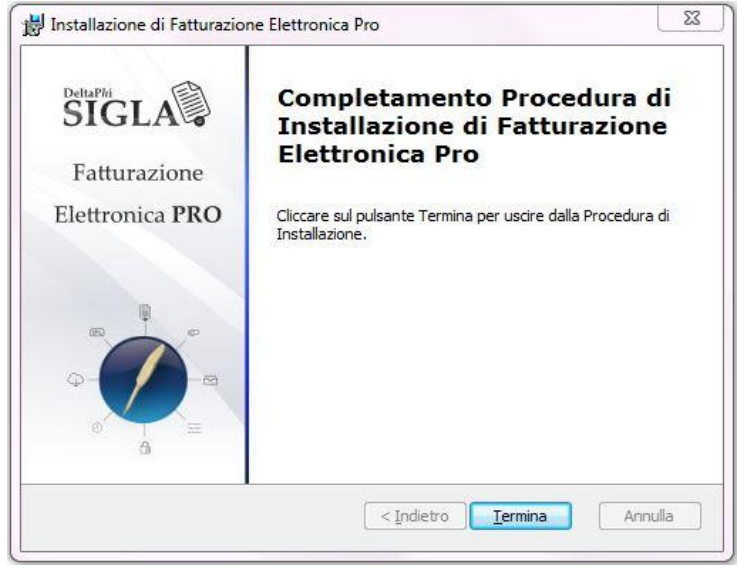

Figura 9

## Passi preliminari

Completata l'installazione, occorre copiare nella directory *dati applicazioni di tutti gli utenti*, cartella *DeltaPhiSIGLA*, sottocartella *DPSXServer*<sup>3</sup> il file di **licenza del prodotto**, precedentemente acquistata, seguendo le modalità che verranno comunicate al momento dell'acquisto.

Avviare quindi il programma di Configurazione di SIGLA/START per l'aggiornamento della base dei dati. Per la configurazione del modulo, seguire la specifica documentazione, riportata nel manuale di riferimento (Manuale\_FEP.pdf).

<sup>&</sup>lt;sup>3</sup> Nei sistemi operativi Windows 7 e successivi il percorso citato corrisponde a C:\ProgramData\DeltaPhiSIGLA\DPSXServer